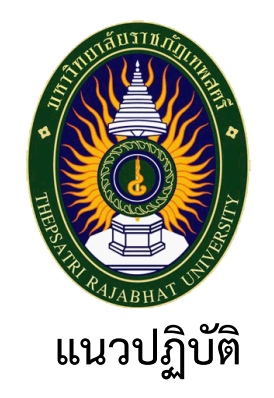

# การพิมพ์รายงานการประเมินตนเอง ในระบบ CHE QA Online

โดย สำนักงานมาตรฐานและประกันคุณภาพการศึกษา มหาวิทยาลัยราชภัฏเทพสตรี

ณ วันที่ 5 มิถุนายน 2563

## แนวปฏิบัติการพิมพ์รายงานการประเมินตนเอง ในระบบ CHE QA Online

1. เลือก log in เข้าระบบที่ต้องการพิมพ์รายงานการประเมินตนเอง ในระบบ CHE QA Online

| S TRU Authentication                            | x 🖌 🚯 Facebook x S CHE QA Online System x +                                                                                                    |      |   |    |            | -6      | ) x    |
|-------------------------------------------------|----------------------------------------------------------------------------------------------------|------|---|----|------------|---------|--------|
|                                                 | 202.44.139.56/cheqa3d2561/default.aspx                                                                                                    |      |   | Qź | ¥ 😺        | 6       | 0      |
|                                                 | ≡ มีการศึกษา2562 - ช่อมูลที่บฐาน CommonDelaset - ราธรามผลการประเม็น -                                                                                                    | -    | * | 0  | <b>0</b> ; | A A     | •      |
| Search Q                                        |                                                                                                    |      |   |    |            | 🍘 Level | > Here |
| មុំពីត                                          |                                                                                                    |      |   |    |            |         |        |
| 📄 คู่มือ admin มหาวิทยาลัย/คณะ                  | 🛿 ระบบฐานขอมูลตานการประกันคุณภาพการศึกษา ระดับอุดมศ                                                                                                    | เกษา |   |    |            |         |        |
| 📄 คู่มือกรรมการ คณะ/สถาบัน                      | แมกฟอร์มการให้บริการระบบ CHE QA Online - <i>15 นม.ส. 2563 14:49</i> สถามัน ร่ <u>บมาวิชยามร์อ</u> าษร์อู<br>สถามัน รุ่บมาวิชยามร์อูเทพสตร์                                                                                                    | ~    |   |    |            |         |        |
| 🖹 คู่มือการเพิ่มอัดลักษณ์                       | žieję trzymu: jetu, admin<br>syliatrinu:                                                                                                    |      |   |    |            |         |        |
| 📄 คู่มือการใช้งานระดับหลักสูตร                  | เลือกใส่พื่อผู้ใช้งาบกับเรหัสผ่าน                                                                                                    |      |   |    |            |         |        |
| 📄 คู่มือการใช้งาน (ใช้เกณฑ์อื่นๆ)               |                                                                                                    |      |   |    |            |         |        |
| 📄 คู่มือการ Imports Excel                       |                                                                                                    |      |   |    |            |         |        |
| คุ่มือการใช้งานระดับหลักสูตร<br>(สำหรับกรรมการ) | 🚯 ศำแนะนำก่อนการใช้งาน 📓 ดูอย่างเดียว/ทดสอบระบบ                                                                                                    |      |   |    |            |         |        |
|                                                 | O StankinnstBenritikinu jevescipt     vindessudiagesindes       O StankininstBenritikinu asestu     O       O StankininstBenritikinu asestu     O       O StankininstBenritikinu     O       Stapport: chepsonline@pnal.com     O       Webbard: stubulefatanumitignn     O |      |   |    |            |         |        |

 2. เมื่อเข้าระบบมาแล้วเลือกการตั้งค่า (รูปฟันเฟือง) เลือกพิมพ์รายงานการประเมินตนเอง ระดับหลักสูตร (ตามภาพประกอบด้านล่าง)

| 📀 TRU Authentication X 😝 Facebook X 😵 WebQA - Admin Tools X +                                                                                                 |                                           |
|----------------------------------------------------------------------------------------------------|-------------------------------------------|
| ← → C (© luluase//e   202.44.139.56/cheqa3d2561/course/Admin.aspx                                                                                             | Q & @ & @ :                               |
| CHEQ ≡ \$mm#menzetz-                                                                                                    | 🕼 tru_adminass_mansci 🖷 🧕 📽 🗛 Թ           |
| จ<br>ข้อมูลหลักสุดค หลังสุขาริหาระที่หมดายัดเพิ่ม สามาริทากรร้อกรรมดาริทยาสยราชกัญเทพละสร้าว55600000077(จากหลายา 0)<br>รับแลกรับขามอ<br>เครื่องมือผู้ดูแลระบบ | เรตั้งค่า 🥬 🕬 🧰 🥵 🥵 🥵 🥵 🥵 🥵 🥵 🥵 🥵 🥵 🥵 🥵 🥵 |
| <ul> <li>เงินสามาร์แก่งสมมระย</li> <li>สิ่งสามาร์แก่งสุดที่<br/>รงสะโอการสารกระย</li> <li>พื่มพี่รายงานการประเมินต์</li> </ul>                                | ทนเอง ระดับหลักสูตร                       |

## 3. ดำเนินการติดตั้งโปรแกรมเสริมตามขั้นตอนที่ ระบบแนะนำ (ตามภาพประกอบด้านล่าง)

| TRU Authentication X Scebook X                                                                                                    | 🔇 พิมพ์รายกายกรประมันทะและ 🗙 (+)                                                                                  |                                        |
|----------------------------------------------------------------------------------------------------|----------------------------------------------------------------------------------------------------|----------------------------------------|
| C (1) ใม่ปลอดกับ   202.44.139.56/cheqa3d2561/course/PrintF                                                                                                    | ullpaper.aspx                                                                                                    | ९ 🖈 😝 💩   😝 🗄                          |
| CHEQ ≡ มีการศึกษา 2562 -                                                                                                    |                                                                                                    | 🙌 tru_adminass_mansci 🏘 🛛 📽 🗚 Թ        |
| <ul> <li>แหลักสุดรมริหารรรที่จะมหาบิณฑ์ต สาขาวิชากรรลิการ ม<br/>ข้อมูลหลักสูดร ระดับ ปริญญาโท (เลือกไปกตรที่ปี 2555 ประเทท วิชากร<br/>วิชาลอกวิชานขอ</li> <li>วิสเตอร์<br/>ขั้นดอนที่ 1</li> <li>download ประมันตนหรี 558</li> <li>ขั้นดอนที่ 2</li> </ul> | หลังสุดราชกับเหลงสรีการสรดดดดดเขา[[จำหวนสาหาง]<br>หลังสุดราชกับประพ.ศ. 2559] ×)<br>เลือก Download ประเมินตนเองจาก | A system > O Sanfineernamedicalinameet |
| <ul> <li>ห้าาร สิงหาเดอง ไฟมี Salup CHEOnine Reporting Generator(RI) Last Up<br/><ul> <li>พร้าง สิงหาเอง สิงหาร<br/><ul></ul></li></ul></li></ul>                                                                                                    | MARY 116 E.A. 2559                                                                                                |                                        |

3.1 ขั้นตอนที่ 1 (ตามภาพประกอบด้านบน) เลือก Download ประเมินตนเองจาก SAR

3.2 เมื่อทำตามข้อ 3.1 จะปรากฏดังภาพด้านล่าง ให้คลิกเมาส์ขวา เลือก บันทึกเป็น/Save as

|                                                                                                    | _                                                                                                    | _                   |                                                                         | -          |          |
|----------------------------------------------------------------------------------------------------|----------------------------------------------------------------------------------------------------|---------------------|-------------------------------------------------------------------------|------------|----------|
| $\epsilon  ightarrow 	imes \ $ 🖉 🕼 🕹 🕹 🖉 🕹 🖉 🕹 🖉 🕹 🕹 🖉 🕹 🕹 🕹 🕹 🕹 🕹 🕹 🕹 🕹 🕹 🕹 🕹 🕹                                                                                                    | D=00073&p=SAR&d                                                                                                    | =T255800000010      | 7 Q 🕁 😡                                                                 | -          | Θ        |
| HEONLINE>                                                                                                    |                                                                                                    |                     |                                                                         |            |          |
| ATINFO>                                                                                                    |                                                                                                    |                     |                                                                         |            |          |
| ewDataSet>                                                                                                    |                                                                                                    |                     |                                                                         |            |          |
| OSCALINO<br>VINDE VINA - TIL UTAR MARTA AND AND AND AND AND AND AND AND AND AN                                                                                                    |                                                                                                    |                     |                                                                         |            |          |
| Conception 2552 / Fell Wears                                                                                                    |                                                                                                    |                     |                                                                         |            |          |
| CURR ID>T255800000107                                                                                                    |                                                                                                    |                     |                                                                         |            |          |
| CURR_NAME>หลักกลูตรบริหารธุรกิจมหาบัณฑิต สาขาวิขาการจัดการ มหาวิทยาลัยราชภัฏเทพสตร์                                                                                                    |                                                                                                    |                     |                                                                         |            |          |
| dsCatInfo>                                                                                                    | กลับ                                                                                                    | Alt+ลกสรช้าย        |                                                                         |            |          |
| ewDataSet>                                                                                                    |                                                                                                    |                     |                                                                         |            |          |
| 11>                                                                                                    | Namo                                                                                                    | Alt+ลูกสรขวา        |                                                                         |            |          |
|                                                                                                    | โหลดอ้า                                                                                                    | Ctrl+R              |                                                                         |            |          |
| Number />                                                                                                    |                                                                                                    |                     |                                                                         |            |          |
| tname0>พนิดสภา ธรรมประมวล                                                                                                    | งไม่มีคให้เป็น                                                                                                    | Ctrl+S              |                                                                         |            |          |
| mame1 />                                                                                                    | o an interaction and                                                                                                    | Curro.              |                                                                         |            |          |
| CURR_BranchID>{\rtf1\ansi\ansicpg1252\deff0\deffang1033\fs28{\fonttbl{\f0\fswiss\fprq2\fcharset222 Cordia New;}                                                                                                    | พิมพ์                                                                                                    | Ctrl+P              |                                                                         |            |          |
| //roman\fcharset0\fprq2{\*\panose 02020603050405020304}Cordia New;}{\f100\fnil\fcharset2 Symbol;}{\f101\fnil\fcharset2 Wingdings;}{\f102                                                                                                    | 1020                                                                                                    |                     | New CT:;}{\f103\fcharset0 Cordia New;}{\f104\fcharset0 Cordia New;}}    |            |          |
| ortol ;/redu/greenu/plueu;/reds1/green102/plue255;}                                                                                                    | and the second second s |                     |                                                                         |            |          |
| lesheet (\s1 heading 1; X (s2 heading 2; X (s3 heading 3; X (s4 heading 4; X (s5 heading 3; X (s6 heading 6; Y<br>o/doccome Coasted by the LTML to RTE Bro DLL. Not 2:0.9 16 (build Eabrury 35K) 3000(3):                                                                                                    | แปลเป็นไทย                                                                                                    |                     |                                                                         |            |          |
| or occomments shows and the second second seco                                                                                                    |                                                                                                    |                     |                                                                         |            |          |
| /sb100/sa100/sbauto1/saauto1/s28/lano1033 /25/25/3a/3//3/3/3/3/3/3/3/3/3/3/3/3/3/3/3/-                                                                                                    | อรหัสตันฉบับ                                                                                                    | Ctrl+U              |                                                                         |            |          |
| isTable>                                                                                                    |                                                                                                    |                     |                                                                         |            |          |
| sTable>                                                                                                    | ย์งหมดกรากกระเพง                                                                                                    | 1                   |                                                                         |            |          |
| Number />                                                                                                    | โหลดเฟรมชา                                                                                                    |                     |                                                                         |            |          |
| tnameU>stiitia MiMiJ                                                                                                    |                                                                                                    | Chill, Children I   |                                                                         |            |          |
| unames / ><br>PTUBR_BranchIDs_/utf1\ansi\ansicno1252\deff0\deffand1033\fs28/\fontHb/\f0\fswise\fon2\fr/arset222_Contia_New_\                                                                                                    | PR PARUU                                                                                                    | Cur+Shirt+1         |                                                                         |            |          |
| Control Control (New 2014) (Anose 02020603050405020304) Contra New 1/1100 (millscharset2 Symbol 1/011) (millscharset2 Winddings 1/01107)                                                                                                    | \fcharset204{\*\fname                                                                                                    | Cordia New:3Courier | New CVR-\/\f103\fcharset0 (                                             |            |          |
| ortbl:\red0\areen0\blue0;\red51\areen102\blue255;}                                                                                                    |                                                                                                    |                     |                                                                         |            |          |
| lesheet {\s1 heading 1;}{\s2 heading 2;}{\s3 heading 3;}{\s4 heading 4;}{\s5 heading 5;}{\s6 heading 6;}}                                                                                                    |                                                                                                    |                     |                                                                         |            |          |
| o{\doccomm Created by the HTML-to-RTF Pro DLL .Net 3.0.8.16 (build February 25th, 2009)}}                                                                                                    |                                                                                                    |                     |                                                                         |            |          |
| erw12240/paperh15840/marg1567/marg1567/marg1567/marg1567                                                                                                    |                                                                                                    |                     |                                                                         |            |          |
| /so100/sa100/soauto1/saauto1/is28/lang1033 / 25/ 25/ 3a/ 3r/ 3r/ 3r/ 3r/ 3r/ 3r/ 3r/ 3r/ 3r/ 3r                                                                                                    |                                                                                                    | เอืออ ครื           | โดเมาส์ตเวา เดือด นั้นเชื้อเป็น /Cave                                   | 20         |          |
|                                                                                                    |                                                                                                    | เตยเา พเธ           | มแทท เข.ก. ๆ เข. ถ. ก. ทุ แแกกห/ วงก.ศ                                  | dS         |          |
| Number />                                                                                                    |                                                                                                    |                     |                                                                         |            |          |
| name0>ชั้นหนา แจ้งสว่าง                                                                                                    |                                                                                                    |                     |                                                                         |            |          |
| name1 />                                                                                                    |                                                                                                    |                     |                                                                         |            |          |
| CURR_BranchID>{\rtf1\ansi\ansicpg1252\deff0\deflang1033\fs28{\fonttbl{\f0\fswiss\fprq2\fcharset222 Cordia New;}                                                                                                    |                                                                                                    |                     |                                                                         |            |          |
| <pre>(troman)tcharset0(tprq2{)*panose 02020603059405020304)Cordia New; }{(t100\trill\tcharset2 Symbol; }{(t101\trill\tcharset2 Wingdings; }{(t102<br/>which and 0) among 0 being 0 and to access to a being 0 being 0 bein</pre> | <pre>!\tcharset204{\^\tname</pre>                                                                                                    | Cordia New; Courier | New CYR; {\t103\tcharset0 Cordia New; }{\t104\tcharset0 Cordia New; }}  |            |          |
| xtb://yeou/reenvplues/yeoolgreenuczpuezos/<br>achast barding 110c2 barding 210c4 barding 210c4 barding 410c5 barding 510c6 barding 510                                                                                                    |                                                                                                    |                     |                                                                         |            |          |
| exteel (b) teading 1,7 (b) teading 2,7 (b) teading 3,7 (b) teading 7,7 (b) teading 0,7 (b) teading 0,7 (b) tea           |                                                                                                    |                     |                                                                         |            |          |
| w12240\paperh18940\marg1567\marg1567\marg1567\marg1567\marg1567                                                                                                    |                                                                                                    |                     |                                                                         |            |          |
| \sb100\sa100\sbauto1\saauto1\fs28\lang1033 \'25\'25\'3a\'3f\'3f\'3f\'3f\'3f\'3f\'3f\'3f\'3f\'3f                                                                                                    |                                                                                                    |                     |                                                                         |            |          |
| sTable>                                                                                                    |                                                                                                    |                     |                                                                         |            |          |
| Table>                                                                                                    |                                                                                                    |                     |                                                                         |            |          |
| lumber />                                                                                                    |                                                                                                    |                     |                                                                         |            |          |
| rianieu>/(waw.wwws<br>name1/s                                                                                                    |                                                                                                    |                     |                                                                         |            |          |
| العالية به //<br>CliRR. RearchIDs-/\rtf1\ansi\ansi\ansicno1252\deff1\deffano1033\fs28{\fonttbl/\f0\fswiss\foro2\fcharset222 Cordia Nawy\                                                                                                    |                                                                                                    |                     |                                                                         |            |          |
| Virtuman/fcharset0/form2/1/%nanset0205603050405020304/Correla News3/(f100/fni)/fcharset2.Symbol:3/(f101/fni)/fcharset2 Winndings:3/(f102/f100/fni)/fcharset2.                                                                                                    | \fcharset204{\*\fname                                                                                                    | Cordia New: Courier | New CYR: \{\f103\fcharset0 Cordia New: \{\f104\fcharset0 Cordia New: \} |            |          |
| ortbl :/red0\green0\blue0.\red51\green102\blue255;}                                                                                                    | Construction of Construction                                                                                                    |                     |                                                                         |            |          |
| lesheet (\s1 headino 1:\/\s2 headino 2:\/\s3 headino 3:\/\s4 headino 4:\/\s5 headino 5:\/\s6 headino 5:\\                                                                                                    |                                                                                                    |                     |                                                                         |            |          |
|                                                                                                    |                                                                                                    |                     | TH . In t                                                               | in do      | 13:01    |
|                                                                                                    |                                                                                                    |                     | ···· * 18 1                                                             | <b>.</b> • | 5/6/2567 |
|                                                                                                    |                                                                                                    |                     |                                                                         |            | -        |

 3.3 เมื่อทำตามข้อ 3.2 เลือก บันทึกไว้ในโฟลเดอร์ที่ต้องการ (ตามภาพประกอบด้านล่าง) แล้วไปทำ ตามขั้นตอนที่ 2

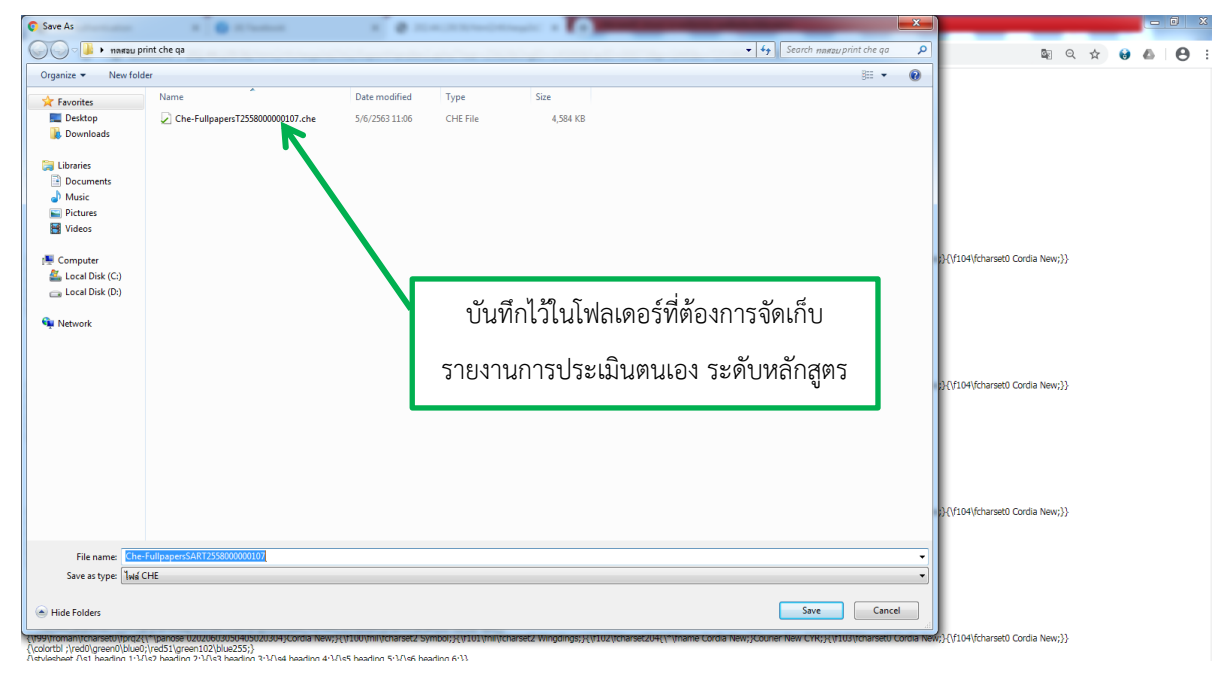

4. ขั้นตอนที่ 2 เลือก ทำการ download ไฟล์ Setup CHEOnline Reporting Generator [Rtf]

#### LastUpdated

| ত TRU Authentication × (; (3) Facebook × 🛇 পিদপ্রিয়াগাদ                                                                                                    | าารประเมินตนเอง × +                                                                                                    | The Party of Concession, name                                                                                                    |                                                               |                    | 0 <b>x</b>        |
|----------------------------------------------------------------------------------------------------|----------------------------------------------------------------------------------------------------|----------------------------------------------------------------------------------------------------|---------------------------------------------------------------|--------------------|-------------------|
| <ul> <li>← → C () ในปอดคัน   202.44.139.56/cheqa3d2561/course/PrintFullpaper.aspx</li> <li>download ประเมินคนเอง SAR</li> <li>ขั้นออนที่ 2</li> <li>ห้าการ download ให้มี Setup CHEColline Reporting Generator(Rtf) Last Updated : 16 มี.a.2559</li> <li>หลังจาก download ให้มี Setup CHEColline Reporting Generator(Rtf) Last Updated : 16 มี.a.2559</li> <li>หลังจาก download ให้มี Setup CHEColline Reporting Generator(Rtf) Last Updated : 16 มี.a.2559</li> <li>แล้งจาก download ให้มี Setup CHEColline Reporting Generator(Rtf) Last Updated : 16 มี.a.2559</li> <li>แล้งจาก download ให้มี Setup CHEColline Reporting Generator(Rtf) Last Updated : 16 มี.a.2559</li> <li>แล้งจาก download ให้มี Setup CHEColline Reporting Generator(Rtf) Last Updated : 16 มี.a.2559</li> <li>แล้งจาก download ให้มี Setup CHEColline Reporting Generator(Rtf) Last Updated : 16 มี.a.2559</li> <li>แล้งจาก download ให้มี Setup CHEColline Reporting Generator(Rtf) Last Updated : 16 มี.a.2559</li> </ul> | ←                                                                                                    | เลือก dc<br>CHEOnline R<br>L                                                                                                    | ownload ไฟล์ Setup<br>eporting Generator [Rtf]<br>.astUpdated |                    | 0:                |
|                                                                                                    | CHEQA Report Generator  Welcome to the CHEQA Report Wizard  The installer will guide you through the steps require computer  WARNING. This computer program is protected by UwARNING. This computer program is protected by UwARNING. This computer program is protected by Cam Statement Statement Statement Statement Statement Statement  Cam Statement Statement Statemen | Copyright law and international levales.<br>and or protein of 4, may result in seven and<br>answer any potential of 4, may result in seven and<br>answer any potential of 4, may result in seven and<br>answer any potential of 4, may result in seven and<br>answer any potential of 4, may result in seven and<br>answer any potential of 4, may result in seven and<br>answer any potential of 4, may result in seven and<br>answer any potential of 4, may result in seven and<br>answer and any potential of 4, may result in seven and<br>answer any potential of 4, may result in seven and<br>any potential of 4, may result in seven and<br>a |                                                               | -                  |                   |
| 1. (着an Folder ที่ผ่องการจะผิดดั้ว โดยการทดปุ่ม Browse และกดปุ่ม Net >     202.44.139.56/checq3/d2561/download/CHEQAW/MCurricum.rer1279a11e8-se69-4abd-9343-c1944792497                                                                                                    | 別CHEQA Report Generator<br>Select Installation Folder                                                                                                    |                                                                                                    | ТН                                                            | * <b>1</b> % 12 () | 13:12<br>5/6/2563 |

4.1 เมื่อได้ไฟล์ที่ดาวน์โหลดมาแล้ว ให้เลือกดับเบิ้ลคลิกที่ไฟล์ เลือก ไฟล์เพื่อติดตั้ง setup.exe

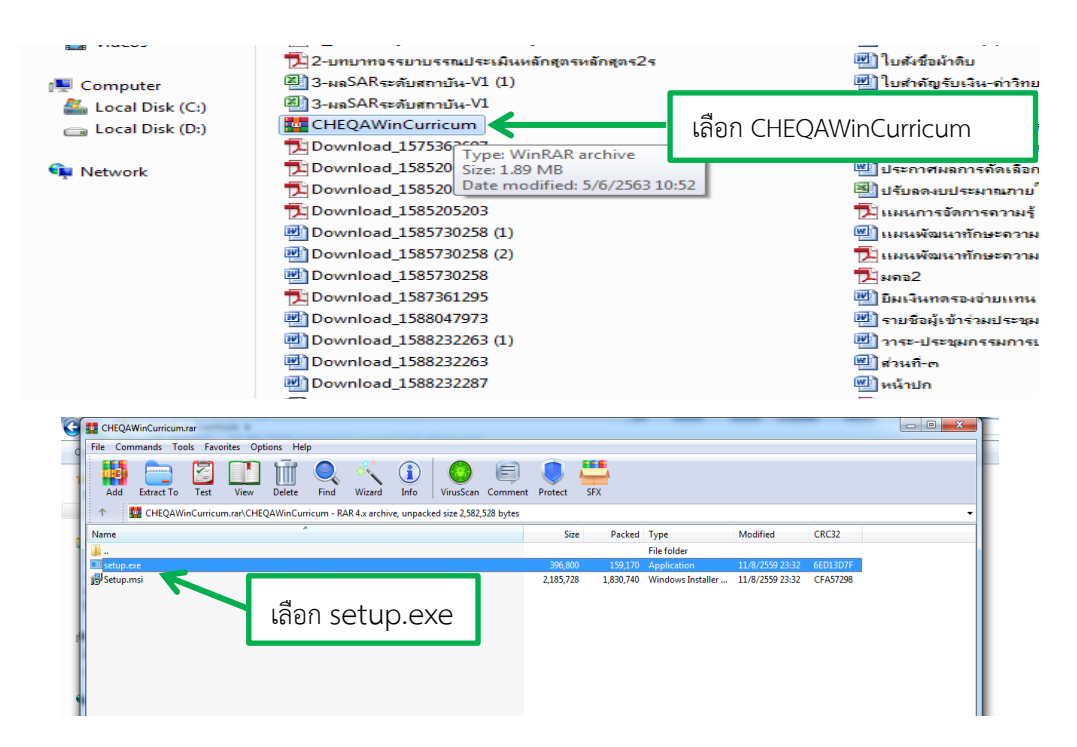

4.2 เมื่อดำเนินการตาม ข้อ 4.1 แล้ว จะปรากฏดังภาพด้านล่าง หน้าจอติดตั้งดังรูปที่ 1 คลิกที่ปุ่ม Next >

| 🖉 CHEQA Report Generator 📃 🗔                                                                                                    |
|----------------------------------------------------------------------------------------------------|
| Welcome to the CHEQA Report Generator Setup<br>Wizard                                                                                                    |
| The installer will guide you through the steps required to install CHEQA Report Generator on your<br>computer.                                                                                                    |
| WARNING: This computer program is protected by copyright law and international treates.<br>Unauthorized duplication or distribution of this program, or any portion of it, may result in severe civil<br>or criminal penalties, and will be prosecuted to the maximum extent possible under the law. |
| Cancel Cancel Next >                                                                                                    |

4.3 เลือก Folder ที่ต้องการจะติดตั้ง โดยการกดปุ่ม Browse และกดปุ่ม Next > ดังรูปที่ 2

| CHEQA Report Generator                                                    |                                     |
|---------------------------------------------------------------------------|-------------------------------------|
| Select Installation Folder                                                |                                     |
| The installer will install CHEQA Report Generator to the following        | folder.                             |
| To install in this folder, click "Next". To install to a different folder | , enter it below or click "Browse". |
| College -                                                                 |                                     |
| C:VProgram Files\citcoms\CHEQA Report Generator\                          | Bjowse                              |
|                                                                           | Disk Cost                           |
| Install CHEQA Report Generator for yourself, or for anyone wh             | o uses this computer.               |
|                                                                           |                                     |
| ⊙ Juit me                                                                 |                                     |
|                                                                           | Part Net                            |
| Lancel                                                                    | ( Each                              |
| รูปที่ 2                                                                  |                                     |

4.4 กดปุ่ม Next > เพื่อยืนยันการติดตั้ง ในกรณีที่ต้องการแก้ไขข้อมูลการติดตั้งให้กดปุ่ม < Back</li>
 เพื่อย้อนกลับไปกำหนดค่าการติดตั้งใหม่ ดังรูปที่ 3

| 🖁 CHEQA Report Generator                |                      |                   |       |
|-----------------------------------------|----------------------|-------------------|-------|
| Confirm Installation                    |                      |                   |       |
| The installer is ready to install CHEQA | A Report Generator o | in your computer. |       |
| Click "Next" to start the installation. |                      |                   |       |
|                                         |                      |                   |       |
|                                         |                      |                   |       |
|                                         |                      |                   |       |
|                                         |                      |                   |       |
|                                         |                      |                   |       |
|                                         |                      |                   |       |
|                                         |                      |                   | 1     |
|                                         | Cancel               | < <u>B</u> ack    | Next> |
|                                         | รูปที่ 3             |                   |       |

4.5 ระบบจะทำการติดตั้งตามค่าที่กำหนด พร้อมทั้งแสดงความก้าวหน้าในการติดตั้ง ดังรูปที่ 4

| SCHEQA Report Generator                    |                     |
|--------------------------------------------|---------------------|
| Installing CHEQA Report Generator          |                     |
| CHEQA Report Generator is being installed. |                     |
| Please wait                                |                     |
|                                            |                     |
|                                            |                     |
|                                            |                     |
|                                            |                     |
|                                            |                     |
| Cancel                                     | k. [ <u>N</u> ext>] |
| รปที่ 4                                    |                     |

## 4.6 ระบบทำการติดตั้งระบบเสร็จ

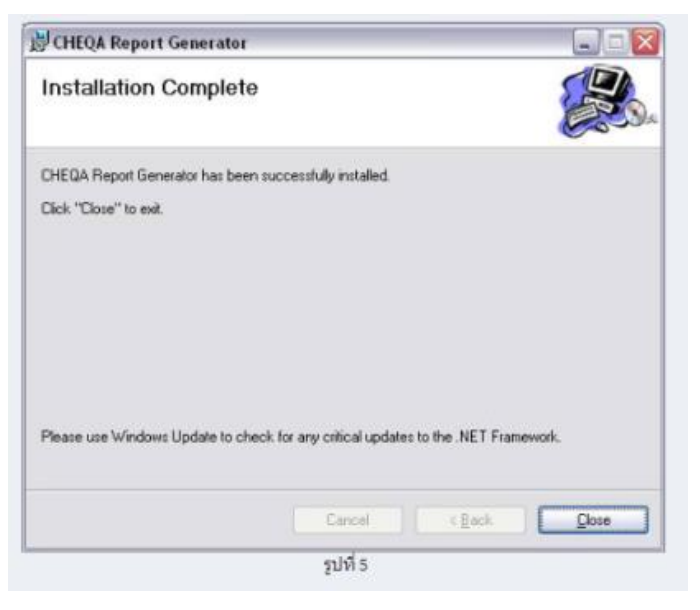

5. ขั้นตอนที่ 3 การเรียกใช้งานโปรแกรม

5.1 หลังจากติดตั้งระบบเสร็จ จะสามารถเข้าโปรแกรมได้จาก MENU Start ของ Windows -All Programs - Citcoms - CHEQA Report Generator

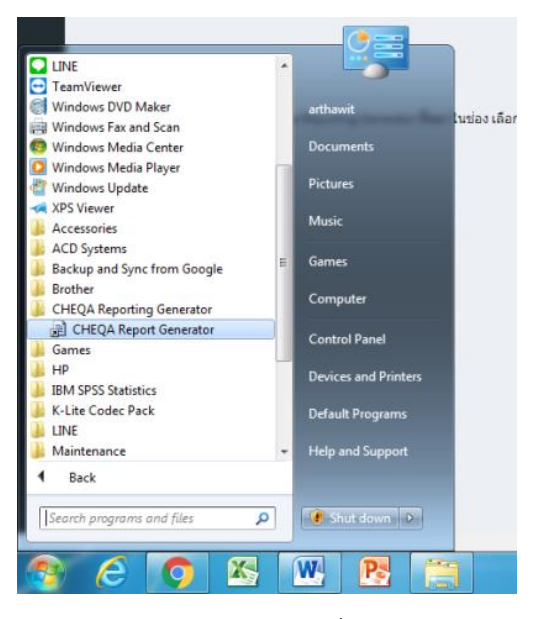

รูปที่ 6

5.2 หลังจากเปิดโปรแกรม CHEOnline Reporting Generator ขึ้นมา ในช่อง เลือกไฟล์นำเข้า ให้ เลือก เลือกไฟล์นำเข้าจากการ Download ประเมินตนเองจาก SAR ในขั้นตอนที่ 1 Che-FullpapersSART20192177107830.che และช่อง เลือกไฟล์ส่งออก ให้เลือกไฟล์ ที่ต้องการ (รูปที่ 7) และกดปุ่ม Genereted FullPeper (รูปที่ 8) ตรวจสอบ (รูปที่ 9) เพื่อทำการสร้าง Report ขึ้นมา

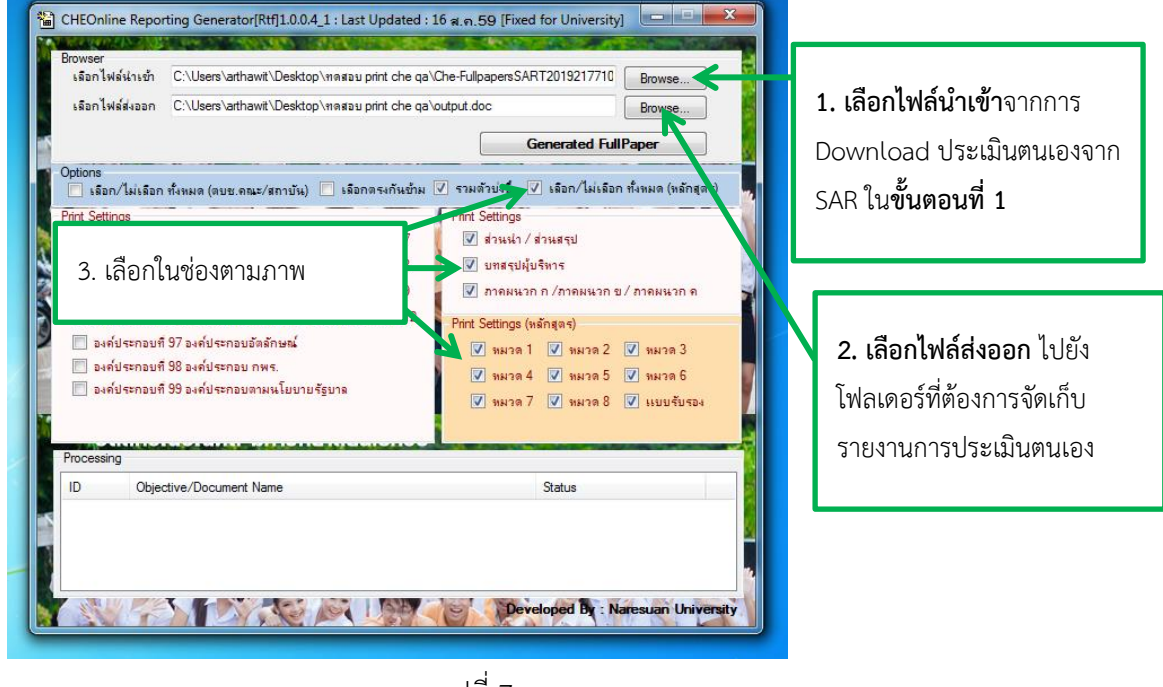

รูปที่ 7

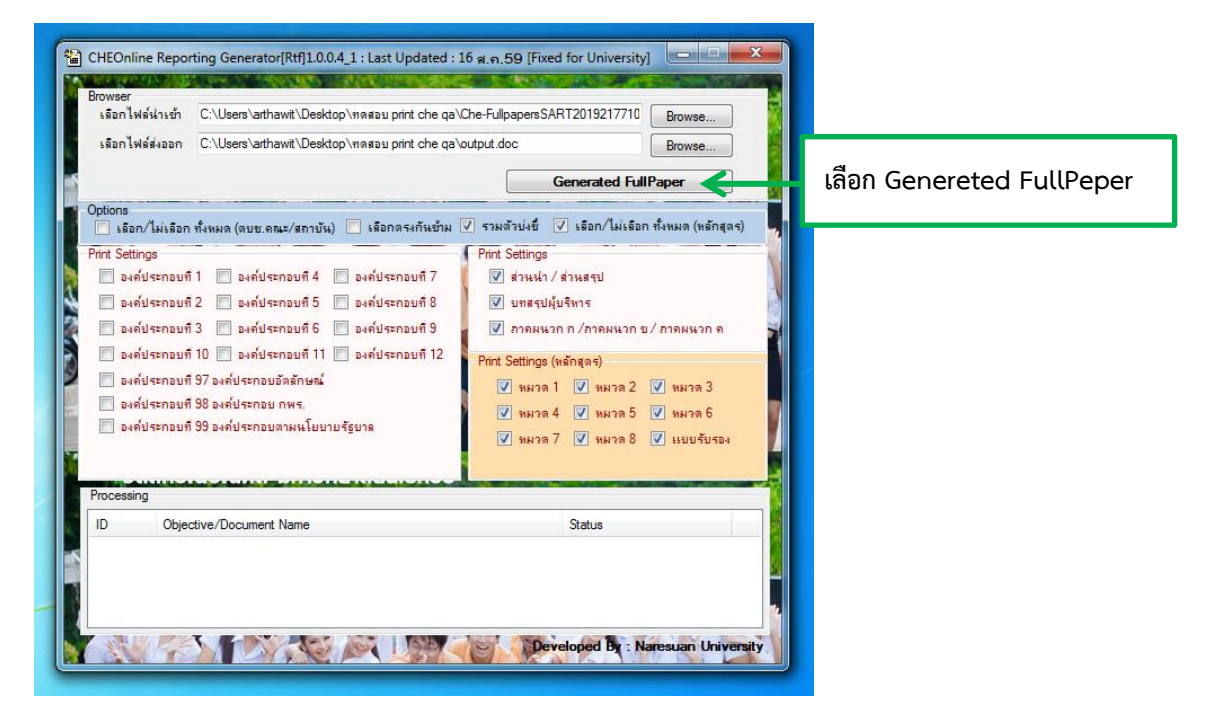

รูปที่ 8

| Browser<br>เลือกไฟล์น่าเข้า<br>เลือกไฟล์ส่งออก                                                                                                    | C:\Users\arthawit\Desktop\ทดสอบ prin<br>C:\Users\arthawit\Desktop\ทดสอบ prin                                                                                                    | t che qa\Che-FullpapersSART2l<br>t che qa\output.doc<br>Genv                            | 019217710 Browse<br>Browse<br>erated FullPaper                                                                                                    |       |                                                   |
|----------------------------------------------------------------------------------------------------|----------------------------------------------------------------------------------------------------|-----------------------------------------------------------------------------------------|----------------------------------------------------------------------------------------------------|-------|---------------------------------------------------|
| Options     Isan/ไม่เรือก     Print Settings     asค์ประกอบที     asค์ประกอบที     asค์ประกอบที     asค์ประกอบที     asค์ประกอบที     asค์ประกอบที     asค์ประกอบที     asค์ประกอบที | ที่งหมด (ดบบ.คณะ/สภาบัน) โรอกสร<br>1 องค์ประกอบที่ 4 องค์ประก<br>2 องค์ประกอบที่ 5 องค์ประก<br>3 องค์ประกอบที่ 6 องค์ประก<br>10 องค์ประกอบที่ 11 องค์ประก<br>97 องค์ประกอบตัดลักษณ์<br>98 องค์ประกอบตามนโยบายรัฐบาล | งกันข้าม ♥ รรมด้วย่งขึ้ ♥ เ<br>Print Settinos<br>ยินยันการดัดสินใจ<br>OK<br>♥ รมาด 7 [S | รอก/ไม่เรือก ทั้งหมด (หลักสุดร)<br>มาก ค<br>Cancel<br>1983<br>1985<br>1985<br>19 |       | <b>เลือก OK</b> เพื่อทำการ<br>สร้าง Report ขึ้นมา |
| Processing<br>ID Object                                                                                                    | tive/Document Name                                                                                                    | St.                                                                                     | atus<br>Sed By : Naresuan Univers                                                                                                    | ity . |                                                   |

รูปที่ 9

5.3 แสดงการทำงานของโปรแกรม โดยไฟล์ที่ทำการ Report ออกมาจะอยู่ในโฟลเดอร์ไฟล์ส่งออกที่ เลือกตามภาพประกอบ รูปที่ 7

| เลือกไฟล์น่าเร<br>เลือกไฟล์ส่งออ                                                                         | h C:\Users\arthawit\Desktop\หดสอบ print che qa\<br>C:\Users\arthawit\Desktop\หดสอบ print che qa\                                                                                                    | Che-FullpapersSART2019217710 Browse<br>output.doc Browse                                                                                                    |
|----------------------------------------------------------------------------------------------------|----------------------------------------------------------------------------------------------------|----------------------------------------------------------------------------------------------------|
| <u>โปรดรอส</u> ์                                                                                         | กครู่ขณะนี้โปรแกรมกำลังทำงานอยู่                                                                                                    | Generated FullPaper                                                                                                    |
| Options<br>รอก/ไม่เร่<br>Print Settings<br>องก์ประกะ<br>องก์ประกะ<br>องก์ประกะ<br>องก์ประกะ<br>องก์ประกะ | อก ทั้งหมด (อบบ. คนะ/สถาบัน) (รโอกตรงกันบัน)<br>บที่ 1 (องค์ประกอบที่ 4 (องค์ประกอบที่ 7<br>บที่ 2 (องค์ประกอบที่ 5 (องค์ประกอบที่ 9<br>บที่ 3 (องค์ประกอบที่ 1 (องค์ประกอบที่ 12<br>บที่ 97 องค์ประกอบอัลลักษณ์<br>บที่ 98 องค์ประกอบ กพร.<br>บที่ 98 องค์ประกอบ กพร. | <ul> <li>รามส์วับไซ์ รีเรือก/ไม่เรือก ทั้งหมด (พรักสุด</li> <li>Pint Settings</li> <li>ร่ามส์วับไซ์ ร่ามสรุป</li> <li>มกลรูปผู้บริการ</li> <li>กาลหนวก ก/ภาคมนวก ย/ภาคมนวก ต</li> <li>Pint Settings (พรักสุดร)</li> <li>เหมวด 1 รัยนวด 2 รัหมวด 3</li> <li>ร่ามส 4 รัพมวด 5 รัทมวด 6</li> <li>พมวด 7 รัพมวด 8 รับเบบร์บระง</li> </ul> |
| Processing                                                                                               |                                                                                                    |                                                                                                    |
| ID O                                                                                                    | jective/Document Name                                                                                                    | Status                                                                                                    |
|                                                                                                    |                                                                                                    |                                                                                                    |

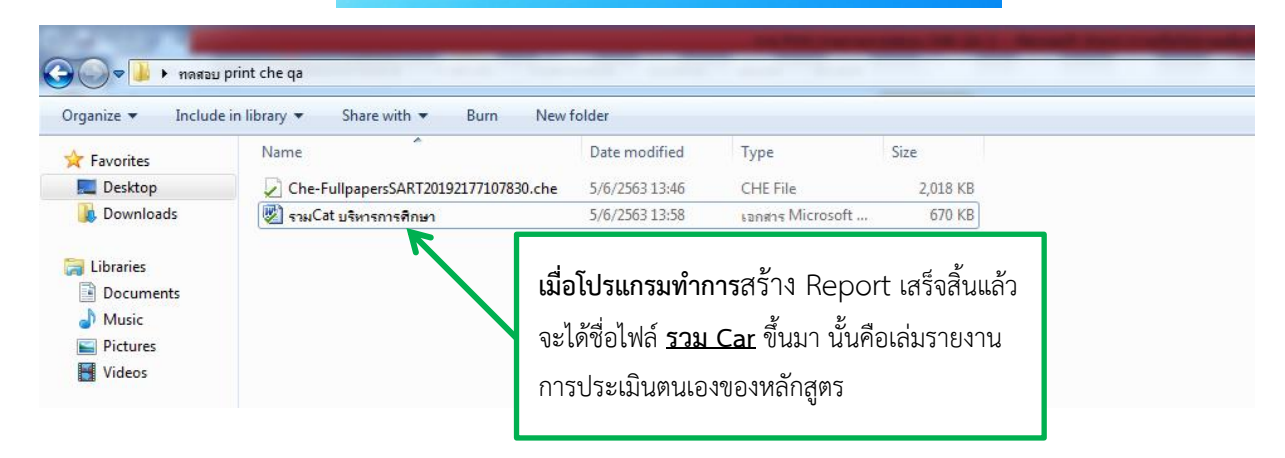

### 6. ติดตั้งโปรแกรม ช่วยเหลือ

- Download ไฟล์ Template ในการ Generated Report
- Download .NET Framework Version 2.0 Redistributable
- Download .NET Framework Version 2.0 Redistributable (Site Microsoft)